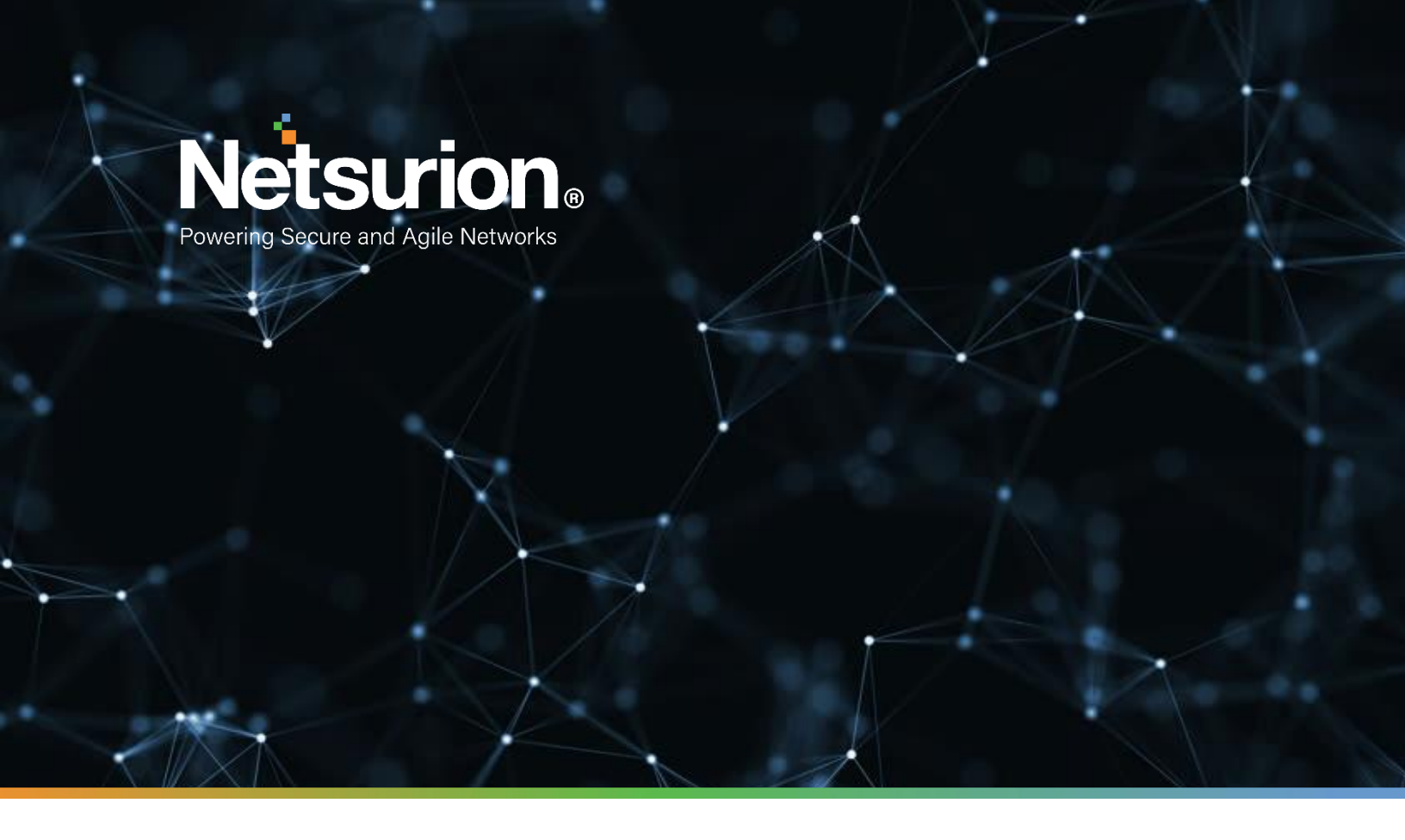

How-To Guide

# Configuring Carbon Black Protection to Forward Logs to EventTracker

EventTracker v9.2 and later

**Publication Date:** 

April 5, 2021

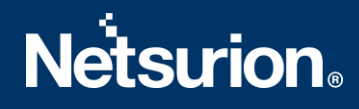

## Abstract

This guide helps you in configuring Carbon Black Protection with EventTracker to receive Carbon Black Protection events. In this guide, you will find the detailed procedures required for monitoring Carbon Black Protection.

# Scope

The configuration details in this guide are consistent with EventTracker version 9.2 and later, Carbon Black Protection Application Control for Servers & Critical Systems .

# Audience

Administrators who are assigned the task to monitor and manage Carbon Black Protection events using EventTracker.

# Table of Contents

| 1. | Overview                                                          | 4  |
|----|-------------------------------------------------------------------|----|
| 2. | Prerequisites                                                     | 4  |
| 3. | Integrating Carbon Black Protection events to EventTracker server | 4  |
| 4. | Verifying Carbon Black Protection Integration in EventTracker     | 7  |
|    | About Netsurion                                                   | 10 |
|    | Contact Us                                                        | 10 |

### 1. Overview

Carbon Black Protection (Carbon Black Protection), formerly Bit9, is an application control product that allows departments to monitor and control application execution on systems. The best aspect of Carbon Black Protection is its ability to hash out and quickly locate executables on all work stations and servers.

EventTracker integrates to Carbon Black Protection by logging through REST API and provides reports, knowledge objects and dashboards for all generated events. This helps largely in searching for and weeding out known-bad files and suspected-bad files from the network.

# 2. Prerequisites

- Carbon Black Protection must be deployed.
- Contact support to get the Hostname associated with your Carbon Black Protection API backend.

# 3. Integrating Carbon Black Protection events to EventTracker server

EventTracker utilizes Carbon Black Protection API to fetch events from Carbon Black Protection console in CSV format. The Carbon Black Protection API is accessible through a special hostname assigned to your organization. Authentication is handled by an API token, which is generated from the administration section of the Carbon Black Protection console.

API configuration for Carbon Black Protection API is explained below:

1. Log into the console as an administrator.

|                                    | 📄 tesla 🔹            | Home -                                              | Reports •         | Assets •           | Rules -                                        | Tools 🕶          |     | Alerts: 🗜                                             | ۲             | 0 | admin <del>v</del> |
|------------------------------------|----------------------|-----------------------------------------------------|-------------------|--------------------|------------------------------------------------|------------------|-----|-------------------------------------------------------|---------------|---|--------------------|
| ADMINISTRATION O                   | Home + Configuration | - Configuration - Unit                              | fied Management   |                    |                                                |                  |     | Verbi                                                 | on 8.0.0.1934 |   |                    |
| Login Accounts<br>Users            | System Co            | nfiguration                                         |                   |                    |                                                |                  |     |                                                       |               |   | 0                  |
| User Roles<br>System Configuration | General Events       | Security Advanced                                   | Options Mail Lice | using External Ana | lytica Connectora                              | Unified Manageme | ent |                                                       | _             | _ |                    |
| General<br>Events                  | Unified Manag        | gement Configura                                    | tion              |                    |                                                |                  |     |                                                       |               |   | 0                  |
| Security<br>Advanced Options       | Unit                 | ied Management                                      | Enabled           |                    | e.                                             |                  |     |                                                       |               |   |                    |
| Mai                                | Servers              |                                                     |                   |                    |                                                |                  |     |                                                       |               |   |                    |
| Licensing<br>External Analytics    |                      | tesla (local)                                       |                   |                    | denali                                         |                  |     | avantime                                              |               |   |                    |
| Connectors<br>Connectors           | c                    | 1/1<br>ormected/Total Comput                        | **                |                    | 1/1<br>Connected/Total Com                     | puters           | 3   | 1/1<br>Connected/Total Computers                      |               |   |                    |
| Management<br>System Health        | Con                  | 100%<br>rected Computers Up To                      | Dete              | 0                  | 100%                                           | p To Date        | Car | 100%<br>mected Computers Up To Date                   |               |   |                    |
|                                    |                      | 15ms<br>Current Response Time<br>03/29/2017 1:15 PM | 0                 |                    | 31ms<br>Current Response T<br>(03/29/2017 1:15 | ime<br>PM)       |     | 62ms<br>Current Response Time<br>(03/29/2017 1:15 PM) |               |   |                    |
|                                    |                      | 8.0.0.1954<br>Proper/heale                          |                   |                    | 8.0.0.1934<br>https://denail                   |                  |     | 8.0.5.1954<br>https://avartime                        |               |   |                    |
|                                    | Please click         | on Edit button to r                                 | make changes to   | this configuration | n.                                             |                  |     |                                                       |               |   |                    |
|                                    | Please click         | 6.0.8.1934<br>https://tes/a                         | make changes to   | this configuration | 8.0.0.1954<br>https://denail                   |                  |     | 8.0.01954<br>https://austrine                         |               |   |                    |

#### 2. Select Administration -> Login Accounts.

3. Find the user in the list then click the **Edit** button on the left-hand side of the row containing their username.

| API        |                                                        |                |
|------------|--------------------------------------------------------|----------------|
| API Token: | Show API token<br>E3C68C1F-9132-4C64-A018-BD586F958315 | Generate Clear |

- 4. This will show the details for the selected user. At the bottom of the details page, click the checkbox next to **Show API Token** in the API section. This will reveal the API token associated with the given user. If no API token is revealed, click the **Generate** button. If a new API token was created, it must be saved with the **Save** button before it becomes active.
- 5. Note down the API Token generated.

Following are the steps to integrate Carbon Black Protection to EventTracker:

- Contact the EventTracker support team for obtaining Carbon Black Protection Integrator pack.
- The Integrator package will be obtained in a Zip file format, extract the files to get the below file contents as shown in the image.

| Name         | Date modified     | Туре               | Size  |
|--------------|-------------------|--------------------|-------|
| 📙 lcon       | 7/7/2017 11:02 AM | File folder        |       |
| CBForm.ps1   | 7/6/2017 6:35 PM  | Windows PowerS     | 25 KB |
| CBScript.bat | 7/6/2017 5:44 PM  | Windows Batch File | 1 KB  |
| CBScript.ps1 | 7/6/2017 6:35 PM  | Windows PowerS     | 16 KB |

1. Double-click on the CARBON BLACKScript.bat to initialize configuration.

Carbon Black Integrator configuration window will pop-up.

| CB Integrator |                 | $\times$ |
|---------------|-----------------|----------|
| API Token     |                 |          |
| API HostName  | api5.confer.net |          |
|               | OK Cancel       | ,        |

2. In the Carbon Black Integrator configuration window, enter the following details:

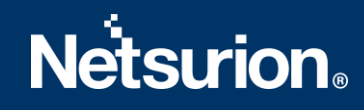

- API Token Enter the API key of the configured user.
- API HostName Enter the API backend hostname.
- 3. Click **OK** to proceed.
- 4. Enter an appropriate schedule period. It is prescribed to keep it Daily.

| Please select a | a task schedu | ler trigger | period |  |  |
|-----------------|---------------|-------------|--------|--|--|
| Hourly          |               | _           |        |  |  |
| Daily           |               |             |        |  |  |
| Weekly          |               |             |        |  |  |
| Monthly         |               |             |        |  |  |
|                 |               |             |        |  |  |

- 5. Click **OK** to proceed.
- 6. Enter admin credentials for scheduling the task.

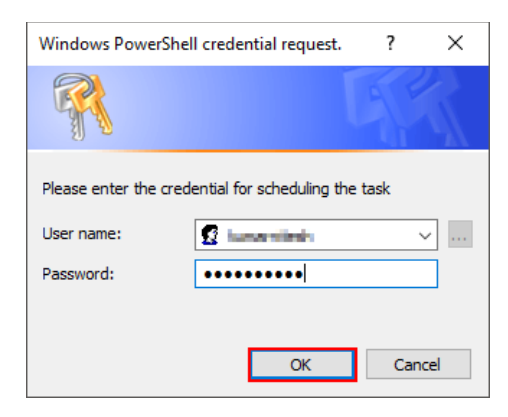

7. Click OK to proceed.

Successful configuration pop-up message is shown.

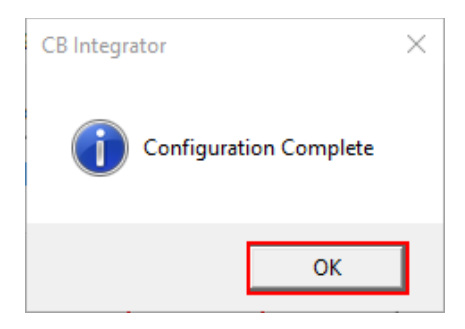

8. Click **OK** to exit Carbon Black Integrator configuration.

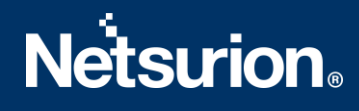

# 4. Verifying Carbon Black Protection Integration in EventTracker

- 1. Launch the EventTracker Manger.
- 2. Select Manager under Admin drop-down.

|                                                   |                        |                             | 🔎 Admin-           |
|---------------------------------------------------|------------------------|-----------------------------|--------------------|
|                                                   | Active Watch Lists     | 🖉 Eventvault                | MITRE ATT&CK Rules |
|                                                   | Alerts                 | FAQ Tile Configuration      | 😥 Parsing Rules    |
|                                                   | Casebook Configuration | Group Management            | Report Settings    |
|                                                   | ● Category             | 🔍 IP Lookup Configuration   | Systems            |
| ial Insider Threats<br>ated, promoted to admin. a | Collection Master      | 🔆 Knowledge Objects         | 🙊 Users            |
|                                                   | © Correlation          | M Machine Learning Jobs     | r Weights          |
|                                                   | A Diagnostics          | 🇞 Machine Learning Settings |                    |
| 0                                                 | Event Filters          | 💇 Manager                   |                    |

3. Go to the **Direct Log Archiver** tab and check if the configurations are replicated as shown below:

| MANAGER                             | CO                                      | NFIGURATIO                  | N            |                |                 |                  |                     |             |
|-------------------------------------|-----------------------------------------|-----------------------------|--------------|----------------|-----------------|------------------|---------------------|-------------|
| CONFIGURATION                       | syslo                                   | g / VIRTUAL COLLECTI        | ON POINT     | DIRECT LOG     | ARCHIVER / N    | ETFLOW RECEIVER  | AGENT SETTIN        | IGS         |
| E-MAIL CONFIGURA                    | TION                                    | STATUSTRACKER               | COLLECTI     | ON MASTER PO   | RTS NEWS        | S                |                     |             |
| Direct log file a Purge files after | rchiving fr                             | rom external sources<br>ays | Maximum file | es per cycle 0 |                 | Global virtual ( | collection point 14 | 505 🗸       |
| LOG FILE FOLDER                     |                                         |                             | CONFIGURATI  | ON NAME        | LOG FILE EXTENS | SION VCP PORT    | FIELD SEPARATOR     | LOG TYPE    |
|                                     | H L L L L L L L L L L L L L L L L L L L | mp\CB Output                | СВ           |                | CSV             | GLUBAL           |                     |             |
|                                     |                                         |                             |              |                |                 |                  | ADD                 | EDIT REMOVE |

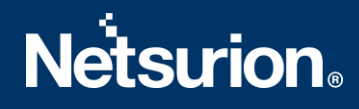

4. Select Carbon Black Protection integrator DLA configuration and click **Edit** to verify DLA configuration further.

| Direct Archiver Configuratio       | n                                         | 3 |
|------------------------------------|-------------------------------------------|---|
|                                    |                                           | ^ |
| Туре                               | Others                                    |   |
| Logfile Extension                  | csv 2                                     |   |
| Configuration Name                 | СВ                                        |   |
|                                    |                                           |   |
| Log File Folder                    | CI/Joerni/Jurnamitech/JoeliCapi(CI BROWSE |   |
|                                    |                                           |   |
| Use global virtual colle           | tion point port for configuration         |   |
| VCP Port No                        | ~                                         |   |
|                                    | Single Line     O Multi Line              |   |
| Field Separator                    | Others 🗸                                  |   |
| Separator                          | •                                         |   |
| Starting Line Offset               | 0                                         |   |
| Extract field names from<br>header |                                           |   |
|                                    |                                           | ~ |

5. Verify configured settings and click **Configure** to proceed.

| Computer Name   Computer IP   System Type   Unknown   System Description   Comment Line Token   Entire Row as Description   Log File Format   Message Fields   Select Event Date and Time Fields   No of Fields     CB Protection     GET IP     GET IP     GET IP     System Description     Custom Log File Format     ADD   eventTime     REMOVE     Select Column Mapping     No of Fields                                                                                                    | Log Source                        | 2                                                    |   |
|----------------------------------------------------------------------------------------------------|-----------------------------------|------------------------------------------------------|---|
| Computer IP 0.0.0.0     System Type Unknown     System Description     Comment Line Token     Entire Row as Description     Log File Format     Message Fields     Select Event Date and Time Fields     Select Event Date and Time Fields     Select Column Mapping     No of Fields 1                                                                                                    | Computer Name                     | CB Protection                                        |   |
| System Type Unknown System Description Comment Line Token Comment Line Token Comment Line Token Custom Log File Format Custom Log File Format Custom Custom  | Computer IP                       | 0.0.0.0 GET IP                                       |   |
| System Description Comment Line Token Comment Line Token Centire Row as Description Log File Format Custom Log File Format Custom Log File Format ADD eventTime REMOVE Select Event Date and Time Fields Select Date Time Format Fields Select Column Mapping No of Fields 1 Format Value AUTO Computer Custom Log Computer                                                                                                    | System Type                       | Unknown                                              |   |
| Comment Line Token Centire Row as Description Log File Format Message Fields Select Event Date and Time Fields No of Fields 1 Format Value AUTO Computer Commutation Custom Log File Format ADD Custom Log File Format ADD Custom Log File Format Custom Log File Format Custom Log File Custom Log File Custom Lo | System Description                |                                                      |   |
| Centire Row as Description  Log File Format  Custom Log File Format  Custom Log File Format  Custom Log File Format  ADD  eventTime  REMOVE  Select Event Date and Time Fields Select Date Time Format Fields Select Column Mapping  No of Fields 1 Format Value AUTO Computer                                                                                                    | Comment Line Token                |                                                      |   |
| Log File Format Custom Log File Format ADD eventTime REMOVE Select Event Date and Time Fields Select Date Time Format Fields Select Column Mapping No of Fields 1 Format Value AUTO Computer Computer                                                                                                    | O Entire Row as Description       | Formatted Description                                |   |
| Message Fields       ADD         event Time       REMOVE         Select Event Date and Time Fields       Select Column Mapping         No of Fields       1         Format Value       AUTO         O computer       V                                                                                                    | Log File Format                   | Custom Log File Format 🗸 🗸                           |   |
| Select Event Date and Time Fields         Select Date Time Format Fields         Select Column Mapping           No of Fields         1         ✓         Format Value         AUTO         ①         Computer         ✓                                                                                                    | Message Fields                    | eventTime ADD REMOVE                                 |   |
| No of Fields 1 Y Format Value AUTO Y i Computer Y                                                                                                    | Select Event Date and Time Fields | Select Date Time Format Fields Select Column Mapping |   |
| Date Field event Time                                                                                                    | No of Fields 1                    | Format Value AUTO 💙 🚺 Computer                       | ~ |

- 6. Verify configured settings and click Cancel if settings are correct.
- 7. Go to Start and open Task Scheduler to verify Carbon BlackProtection Logging scheduled task.

| 🕑 Task Scheduler                              |                                      |          |                                                                                      |               |
|-----------------------------------------------|--------------------------------------|----------|--------------------------------------------------------------------------------------|---------------|
| File Action View Help                         |                                      |          |                                                                                      |               |
| 🗢 🄿 🖄 📰 🚺                                     |                                      |          |                                                                                      |               |
| Task Scheduler (Local) Task Scheduler Library | Name                                 | Status   | Triggers                                                                             | Next Run Ti ^ |
| > Microsoft                                   | 🕒 ActiveSync Reporting               | Disabled | At 5:08 PM every day - After triggered, repeat every 1 hour for a duration of 1 day. | 10/22/2017    |
| MvSOL                                         | 🕒 Adobe Flash Player Updater         | Disabled | At 5:55 AM every day - After triggered, repeat every 1 hour for a duration of 1 day. | 10/22/2017    |
| Symantec Endpoint Pi                          | 🕒 AWS Logging                        | Disabled | At 6:23 PM every day                                                                 | 10/22/2017    |
|                                               | 🕒 CBDefense Logging                  | Disabled | At 2:10 PM every day                                                                 | 10/22/2017    |
|                                               | 🕒 CbProtection Logging               | Ready    | At 10:33 AM every day                                                                | 10/23/2017    |
|                                               | 🕒 CCleanerSkipUAC                    | Disabled |                                                                                      |               |
|                                               | Citrix VPN GeoLocation               | Disabled | At 5:49 PM every day                                                                 | 10/22/2017    |
|                                               | EventTracker-Attackers               | Disabled | At 11:55 AM every day                                                                | 10/22/2017    |
|                                               | EventTracker-DShieldOrgBlockedIPList | Disabled | At 11:55 AM every day                                                                | 10/22/2017    |
|                                               | C                                    | Distance | As 11.55 ANA                                                                         | ±0/10/17 ¥    |

- Adjust task trigger schedule for the task as per your requirement.
- If task is altered, save it with admin credentials.

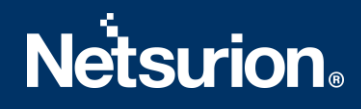

### **About Netsurion**

Flexibility and security within the IT environment are two of the most important factors driving business today. Netsurion's cybersecurity platforms enable companies to deliver on both. Netsurion's approach of combining purpose-built technology and an ISO-certified security operations center gives customers the ultimate flexibility to adapt and grow, all while maintaining a secure environment.

Netsurion's <u>EventTracker</u> cyber threat protection platform provides SIEM, endpoint protection, vulnerability scanning, intrusion detection and more; all delivered as a managed or co-managed service. Netsurion's <u>BranchSDO</u> delivers purpose-built technology with optional levels of managed services to multilocation businesses that optimize network security, agility, resilience, and compliance for branch locations. Whether you need technology with a guiding hand or a complete outsourcing solution, Netsurion has the model to help drive your business forward. To learn more visit <u>netsurion.com</u> or follow us on <u>Twitter</u> or <u>LinkedIn</u>. Netsurion is #19 among <u>MSSP Alert's 2020 Top 250 MSSPs</u>.

# Contact Us

**Corporate Headquarters** 

Netsurion Trade Centre South 100 W. Cypress Creek Rd Suite 530 Fort Lauderdale, FL 33309

### **Contact Numbers**

EventTracker Enterprise SOC: 877-333-1433 (Option 2) EventTracker Enterprise for MSP's SOC: 877-333-1433 (Option 3) EventTracker Essentials SOC: 877-333-1433 (Option 4) EventTracker Software Support: 877-333-1433 (Option 5) https://www.netsurion.com/eventtracker-support